Please use the template below for sending out DHL Shipments.

| Indicates required field     Shipper ID     YOUR DEPARTMENT NAME     Company Name*   LONDON SCHOOL OF ECONOMICS     Phone *   YOUR/DEPARTMENT NAME   Address 2   YOUR DEPARTMENT NAME   Address 3   Country*   United Kingdom   Zip Code*   WC2A 2AE   City*   LONDON     Suburb     Configure Notifications     Shipment Reference     ***BUDGET CODE***   VAT No     EORI No     No     Point     Your Department Name     Full Contact   No     Phone *   YOUR DEPARTMENT NAME   Address 3   Country*   United Kingdom   Your Code*   WC2A 2AE   City Zip Lookup   Configure Notifications     Your Department Reference     ****BUDGET CODE****     Yat No | ddresses 💦 🔪                                                                                                    | Package                 | Services       | >                      |                   |              |
|----------------------------------------------------------------------------------------------------|----------------------------------------------------------------------------------------------------|-------------------------|----------------|------------------------|-------------------|--------------|
| Indicates required field Shipper ID YOUR DEPARTMENT NAME Company Name* LONDON SCHOOL OF ECONOMICS House No / Street* HOUGHTON STREET Address 2 YOUR DEPARTMENT NAME Address 3 YOUR DEPARTMENT NAME Country* United Kingdom V Icity* LONDON Suburb City* Clear Fields Clear Fields Clear Fields Clear Field Shipment Reference ***BUDGET CODE*** VAT No EORI No                                                                                                    | hipper                                                                                                    | Rec                     | eiver          | ~                      |                   |              |
| Shipper ID YOUR DEPARTMENT NAME   Company Name* LONDON SCHOOL OF ECONOMICS   House No / Street* HOUGHTON STREET   Address 2 YOUR DEPARTMENT NAME   Address 3 YOUR DEPARTMENT NAME   Country* United Kingdom   Zip Code* WC2A 2AE   City* LONDON   Suburb    Clear Fields  Shipment Reference  ***BUDGET CODE*** VAT No EORI No                                                                                                    | Indicates required field                                                                                         | J                       |                |                        |                   |              |
| Company Name* LONDON SCHOOL OF ECONOMICS   House No / Street* HOUGHTON STREET   Address 2 YOUR DEPARTMENT NAME   Address 3 Image: Company Name *   Country * United Kingdom   Zip Code* WC2A 2AE   City * LONDON   Suburb Image: Company Name *   Lookup Address Clear Fields                                                                                                    | Shipper ID                                                                                                    | YOUR DEPARTM            | ENT NAME       | Full Contact<br>Name * | YOUR NAME         |              |
| House No / Street* HOUGHTON STREET   Address 2 YOUR DEPARTMENT NAME   Address 3 Email Address * YOUR.EMAIL@LSE.AC.UK   Address 3 DHL Account * 130891321   Country * United Kingdom   Zip Code * WC2A 2AE   City * LONDON   Suburb Clear Fields                                                                                                    | Company Name *                                                                                                   | LONDON SCHOO            |                | Phone *                | YOUR/DEPARTMENTS  | S NUM        |
| Address 2 YOUR DEPARTMENT NAME   Address 3   Country *   United Kingdom   Zip Code *   WC2A 2AE   City *   LONDON   Suburb       Clear Fields                                                                                                    | House No / Street *                                                                                              | HOUGH                   | ITON STREET    | Mobile Phone           |                   |              |
| Address 3 DHL Account * 130891321<br>Country * United Kingdom<br>Zip Code * WC2A 2AE City Zip Lookup<br>City * LONDON<br>Suburb<br>Lookup Address >> Clear Fields<br>Clear Fields<br>Shipment Reference ***BUDGET CODE***<br>VAT No<br>EORI No                                                                                                    | Address 2                                                                                                    | YOUR DEPARTM            | ENT NAME       | Email Address *        | YOUR.EMAIL@LSE.A  | C.UK         |
| Country * United Kingdom   Zip Code * WC2A 2AE   City Zip Lookup Configure Notifications **   City * LONDON   Suburb                                                                                                    | Address 3                                                                                                    |                         |                | DHL Account *          | 130891321         | $\checkmark$ |
| Zip Code * WC2A 2AE City Zip Lookup   City * LONDON   Suburb                                                                                                    | Country *                                                                                                    | United Kingdom          | $\checkmark$   | Email Notifica         | ations to Shipper |              |
| City* LONDON   Suburb Clear Fields   Clear Fields                                                                                                    | Zip Code *                                                                                                    | WC2A 2AE                | ity Zip Lookup | Configure Noti         | fications »       |              |
| Suburb     Lookup Address     Clear Fields     Optional Information     Shipment Reference   ***BUDGET CODE***   VAT No   EORI No                                                                                                    |                                                                                                    | -                       |                |                        |                   |              |
| Lookup Address     Clear Fields     Optional Information     Shipment Reference   ***BUDGET CODE***   VAT No   EORI No                                                                                                    | City *                                                                                                    | LONDON                  |                |                        |                   |              |
| Optional Information Shipment Reference ***BUDGET CODE*** VAT No EORI No                                                                                                    | City *<br>Suburb                                                                                                 |                         |                |                        |                   |              |
| Optional Information  Shipment Reference ***BUDGET CODE*** VAT No EORI No                                                                                                    | City *<br>Suburb<br>Lookup Address                                                                               | LONDON                  | 8              |                        |                   |              |
| Shipment Reference     ***BUDGET CODE***       VAT No                                                                                                    | City *<br>Suburb<br>Lookup Address                                                                               | LONDON Clear Field      | 8              |                        |                   |              |
| VAT No EORI No                                                                                                    | City *<br>Suburb<br>Lookup Address<br>Optional Inform                                                            | Clear Field             | 5              |                        |                   |              |
| EORI No                                                                                                    | City *<br>Suburb<br>Lookup Address<br>Optional Inform<br>Shipment Reference                                      | Clear Field             | 5              |                        |                   |              |
|                                                                                                    | City *<br>Suburb<br>Lookup Address<br>Optional Inform<br>Shipment Reference<br>VAT No                            | Clear Field             | <b>3</b>       |                        |                   |              |
|                                                                                                    | City *<br>Suburb<br>Lookup Address<br>Optional Inform<br>Shipment Reference<br>VAT No<br>EORI No                 | Clear Field Clear Field | 8<br>=***      |                        |                   |              |
| Save Address »                                                                                                    | City *<br>Suburb<br>Lookup Address<br>Optional Inform<br>Shipment Reference<br>VAT No<br>EORI No<br>Save Address | Clear Field Clear Field | S              |                        |                   |              |
| Save Address »                                                                                                    | City *<br>Suburb<br>Lookup Address<br>Optional Inform<br>Shipment Reference<br>VAT No<br>EORI No<br>Save Address | Clear Field Clear Field | S              |                        |                   |              |

Shipper Tab

Please pay particular attention to your department **Budget Code** being entered in the **Shipment reference box**. Please do not include any other information in this field. Shipment description or contents can be included on a later screen.

Selecting the 'Email Notifications to Shipper' Tab you will be emailed the progress of your shipment.

The budget code entered here is the budget code which will be passed over to Finance for recharging the cost of the shipment.

Once this information has been populated press the 'Save Address' button. Next time you log-in the information will be pre-populated for you.

## **Receiver Tab**

| ddresses                                | Package     | <u>&gt;</u> | Services | i > |                 |                       |  |
|-----------------------------------------|-------------|-------------|----------|-----|-----------------|-----------------------|--|
| nipper                                  | Ľ           | Receiver    |          | ⊻   |                 |                       |  |
| Indicates required field<br>Receiver ID |             |             |          |     | Full Contact    | Ben Jack Glastone     |  |
| Company Name *                          | Ben Jack G  | ladstone    |          | (   | Phone *         | +44 2079556564        |  |
| House No / Street*                      | 101         | OUGHTON ST  | REET     |     | Mobile Phone    |                       |  |
| Address 2                               |             |             |          |     | Lucil Address   | b.gladstone@lse.ac.uk |  |
| Address 3                               |             |             |          |     | Paid by:        | 130891321             |  |
| Country *                               | United King | mobq        | ~        | 2   | Match Code      |                       |  |
| Zip Code *                              | WC2A 2AE    | City Zip L  | ookup    | 6   | Email Notificat | tions to Receiver     |  |
| City *                                  | LONDON      |             |          |     | Configure Noun  | cauons »              |  |
| Suburb                                  |             |             |          |     |                 |                       |  |
| Lookup Address                          | » Clea      | ır Fields   | »        |     |                 |                       |  |
| - Optional Inform                       | ation       |             |          |     |                 |                       |  |
| Receiver Reference                      |             |             |          |     |                 |                       |  |
| VAT No                                  |             |             |          |     |                 |                       |  |
| Delivery Note                           |             |             |          |     |                 |                       |  |
|                                         |             |             |          |     |                 |                       |  |
| Delivery Note                           |             |             |          | >   |                 |                       |  |

Enter as much contact information as you can into the Shipper Tab, this will make the delivery that much easier. Should there be an issue with DHL not being able to make the delivery, they will contact the 'Receiver' directly to arrange a redelivery (via phone or email).

If **NO** contact information is given the shipment is taken back to the main regional/country depot and then DHL start the email/phone call process to get additional delivery instructions from the Shipper. If you have provided your contact information, you will be contacted directly. If you have omitted this information then the LSE Post Room will be contacted and we will contact you to ask for additional delivery information.

Any correction that DHL has to make to the delivery address incurs an additional £10.80 fee.

The Delivery Note section is where you can leave any additional delivery information the driver may find useful when making the delivery e.g. if delivering to a business address, including the opening and closing times of the office. If the items are for a conference.

## Package Tab

| ldresses 🗸 Package                   | Ser             | vices        | >              |                   |             |             |
|--------------------------------------|-----------------|--------------|----------------|-------------------|-------------|-------------|
| ndicates required field              |                 |              |                |                   |             |             |
| Package Type *                       |                 | Shi          | pment Date *   | 12/01/18          |             |             |
| Documents                            | ?               | Shi          | pment Referenc | ce * ***BUDGET CO | DE***       |             |
| Non-Documents                        |                 | Des          | cription *     | BASIC DESCR       | IPTION      |             |
| eclared Value                        | GBP             | ~            |                |                   |             |             |
| Predefined Package Weight (kg        | ) * Length (cm) | Width (cm)   | Height (cm)    | Piece Reference   | Туре        | Action      |
| Documents 0.5                        | 37              | 22           | 1              |                   | COL         | + - 🔻       |
| Add Another Piece                    |                 |              |                |                   |             |             |
| Optional Information                 |                 |              |                |                   |             |             |
| Package Generator Shipment Weight (k | g)              | No of Pieces | G              | enerate Packages  | <b>»</b>    |             |
| Fotals                               |                 | No. of       | Packages: 1    | No. of Pa         | allets: 0   |             |
| Shipment No.:                        |                 | Physic       | al Weight: 0.5 | kg Billing W      | leight: 0.5 | i           |
|                                      |                 | « Previo     | us Print       | » Save & Exi      | t » I       | Next Step » |

Please select the package type that you are sending. Note **ALL** items which are being sent within the EU, can be sent as DOCUMENTS.

The 'Shipment Reference' box will pull the Budget Code from the 'Senders Tab' – please do not change. 'Description', a basic description of what is being sent ie, Docs, Report, Tech.

The weight (kg) can be left as 0.5, DHL will weigh it at the service depot and apply the correct weight to the shipment.

Click 'Add Another Piece' if you are sending multiple packages to the same address in the same shipment.

## Services Tab

| Addresses                                                                                | ₃ ∢>                                                                                  | Package          | Services                                                               |                             |                  |
|------------------------------------------------------------------------------------------|---------------------------------------------------------------------------------------|------------------|------------------------------------------------------------------------|-----------------------------|------------------|
| Indicates re                                                                             | equired field ate * 12/01                                                             | 1/18             | Remember last sele                                                     | cted date during this sessi | ion              |
| vailable                                                                                 | Services                                                                              |                  |                                                                        |                             |                  |
| Select 🖨                                                                                 |                                                                                       | Service 🗢        | Delivered By 🗢                                                         | Book By 🖨                   | Latest Pickup 🖨  |
|                                                                                          | EXPRESS D                                                                             | OMESTIC 9:00     | 15-Jan-2018 before 9:00                                                | 18:00                       | 21:00            |
|                                                                                          | EXPRESS D                                                                             | OMESTIC 12:00    | 15-Jan-2018 before 12:00                                               | 18:00                       | 21:00            |
|                                                                                          | EXTRESS D                                                                             |                  |                                                                        |                             |                  |
| dditiona                                                                                 | EXPRESS D                                                                             | OMESTIC          | 15-Jan-2018 end of day                                                 | 18:00                       | 21:00            |
| \dditiona<br>] Saturda<br>'ayment                                                        | EXPRESS D<br>IN Options<br>ay Delivery                                                | OMESTIC          | 15-Jan-2018 end of day                                                 | 18:00<br>GoGreen<br>Neutral | 21:00            |
| Additiona<br>Saturda                                                                     | EXPRESS D<br>EXPRESS D<br>al Options<br>ay Delivery<br>options<br>harges paid<br>ount | OMESTIC          | 15-Jan-2018 end of day         Insurance:         per       130891321  | 18:00<br>GoGreen<br>Neutral | 21:00<br>Climate |
| dditiona<br>Saturda<br>Saturda<br>vayment<br>ransport cl<br>y DHL acco                   | EXPRESS D<br>II Options<br>ay Delivery<br>options<br>harges paid<br>ount              | 130891321 - Ship | 15-Jan-2018 end of day Insurance: per 130891321                        | 18:00<br>GoGreen<br>Neutral | 21:00<br>Climate |
| Additiona<br>Saturda<br>Saturda<br>Yayment<br>Yayment<br>Y DHL acco<br>Optic<br>Incoterm | EXPRESS D<br>II Options<br>ay Delivery<br>options<br>harges paid<br>ount              | 130891321 - Ship | 15-Jan-2018 end of day          Insurance:         per       130891321 | 18:00<br>GoGreer<br>Neutral | 21:00<br>Climate |

The default service for all shipments is 'Express Domestic'. This service is a door-to-door service by the end of the next working day, UK Domestic, Western Europe and East Coast of America. If you have selected the 'Email Notifications to Shipper' box on the Shipper tab, you will receive notifications if your item has been delayed and when it has been delivered.

Please note that shipments which are created on Friday will have the 'Saturday Delivery' check box appear, if this box is not ticked then the delivery will take place on the following Monday. If you do require a Saturday delivery and it is going to a business address, please ensure that the building is open to receive deliveries at the weekend.

Please note that 'Express Domestic 9:00 & 12:00' is not available in all destinations.

Before you print your DHL shipment label, can you ensure that all **3** of the below check boxes are checked:

- 1. GoGreen Climate Neutral
- 2. Payment Options Shipper Default
- 3. Incoterm DAP Default

Please contact the Post Room if you need any points clarifying Thank you. <u>Postal.enquriries@lse.ac.uk</u> 020 7955 **6564**